## リンク付き証拠説明書

同じフォルダにリンク付き証拠説明書と書証ファイルを入れ、クリック ⇒ 全ての証拠ファイルに瞬時にリンクが貼られます!

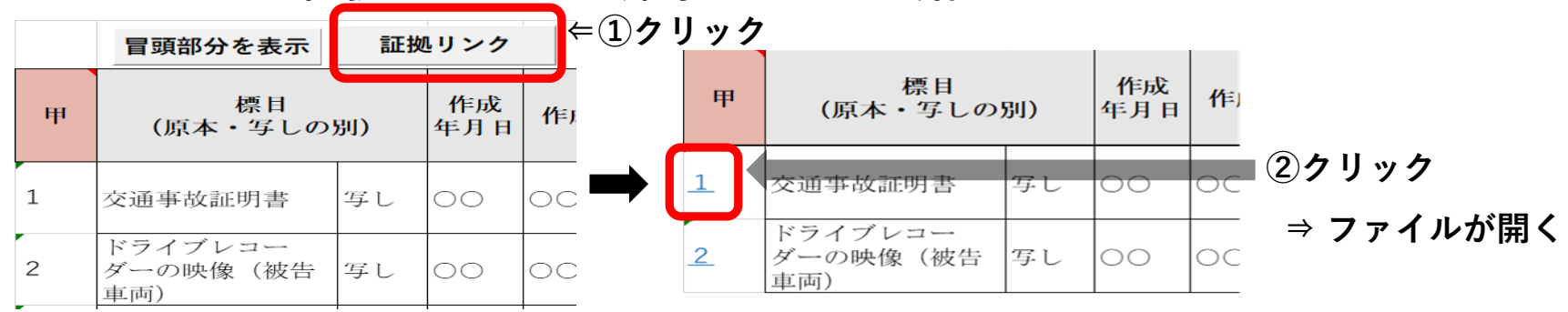

#### ①「リンク付き証拠説明書」ファイルを用いて証拠説明書を作成

**証拠リンク**をクリックし、リンクが貼られているかを確認)

\*証拠説明書のファイル名は「日付+作成者+証拠説明書+事件番号」

(例: 060801原告証拠説明書04-00555)

②チームズの投稿欄に証拠説明書と書証のファイルを添付してアップロード ※書記官がチームズの「ファイル」内に「甲号証」等のフォルダ■を作成して格納します

\* 書証を追加する都度、従前の証拠説明書に追加記載+ファイル名変更(上記①参照)

#### ③閲覧するときは、「甲号証」等のフォルダごとダウンロードして閲覧

- ダウンロードしたzipファイルを展開
- ② リンクを貼り直す(「証拠番号を編集」をクリック⇒「証拠リンク」をクリック)

# リンク付き証拠説明書の使い方

| 甲 | 標目<br>(原本・写しの別)            |    |  |
|---|----------------------------|----|--|
| 1 | 交通事故証明書                    | 写し |  |
| 2 | ドライブレコー<br>ダーの映像(被告<br>車両) | 写し |  |
| 3 | 事故現場の写真                    | 写し |  |
| 4 | 実況見分調書(原<br>告立会)           | 写し |  |

### ① 左上の色付きセルに「甲」「乙A」等を入力

 2 その下のセルに、証拠番号を入力 \* 証拠番号とファイル名は完全一致 甲1と甲1 乙A1と乙A1 など
全角/半角に注意!

③「証拠リンク」ボタンをクリック ⇒証拠番号が青字になり下線が引かれる

 ④ 証拠説明書と同じフォルダの同じ名前の 書証ファイルにリンクが貼られる
⇒リンク先の書証が開くか確認する

| Н    | I. |  | J    |  |
|------|----|--|------|--|
|      |    |  |      |  |
| 診療期間 |    |  | 拡張子  |  |
| 始期   | 終期 |  | 入不要) |  |
|      |    |  |      |  |
|      |    |  | mpd  |  |
|      |    |  | .mp4 |  |

\* 証拠を追加するとき/リンクを貼り直すとき
・「証拠番号を編集」ボタンをクリック
⇒リンクが外れる。その後2~④の作業を行う。

\* PDF以外のファイル形式
⇒J列(右端の列)に拡張子を入力